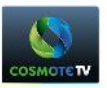

## TP-LINK TL-WN823N –

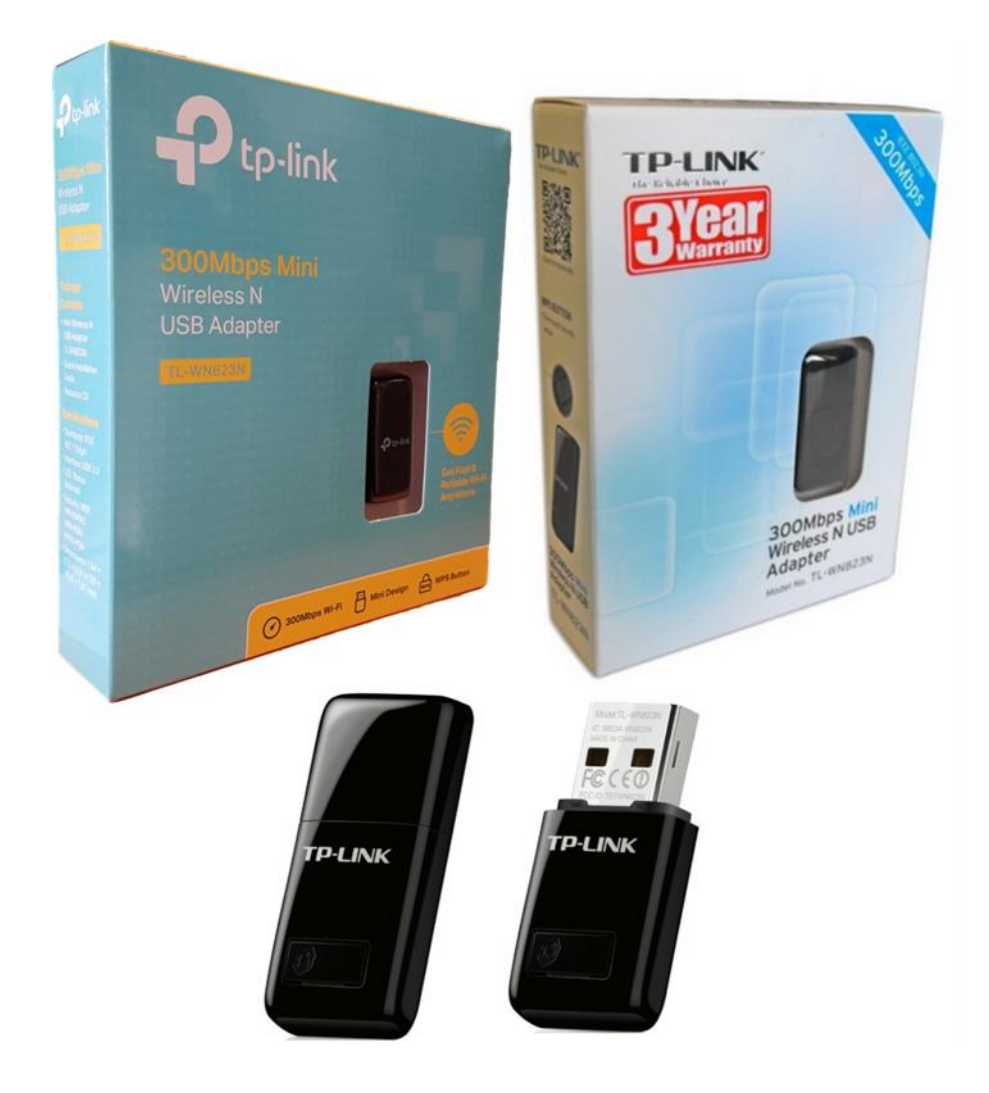

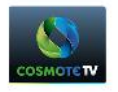

| USB WiFi Adapter/Dongle (SAP Code : 20296264)                                                                                                    | μ              | ц | μ<br>router ι                                  |
|----------------------------------------------------------------------------------------------------|----------------|---|------------------------------------------------|
| μ Hybrid μ .<br>μ Smart Remote App.                                                                                                    | ٣              | ٣ | . са.с. р                                      |
| μ <u>μ μ</u> ΤΡ-LINK ΤΙ<br>COSMOTE TV.                                                                                                    | <u>WN823N</u>  | ŀ | <u>4 4 4 1 1 1 1 1 1 1 1 1 1 1 1 1 1 1 1 1</u> |
| <u>1. μ μ</u>                                                                                                    |                |   |                                                |
| τ μ μ US                                                                                                    | B WiFi Adapter |   |                                                |
| <ul> <li>KAON NS1110H - SAP code 20291060/30291060</li> <li>TECH DSI810HYB - SAP code 20291060/30291060</li> <li>KAON NS2000 (EUROBOX) - SAP code 20313210/3031</li> </ul> | 13210          |   |                                                |
| μ.                                                                                                    |                |   |                                                |
| <ul> <li>NS1110 - SAP code 20285343/30285343</li> <li>ECH DSI810 - SAP code 20289005/30289005</li> </ul>                                                                   |                |   |                                                |
| μ Hybrid μ .                                                                                                    |                |   |                                                |
| μ μ USB WiFi Dongle                                                                                                    | μ              | μ |                                                |
| Firmware: 3.0.4                                                                                                    |                |   |                                                |
| EPG Template: 8018                                                                                                    |                |   |                                                |
|                                                                                                    |                |   |                                                |
| <u> </u>                                                                                                    |                |   |                                                |
| μ KTSF-B3202NSO – SAP code 20273567/30273567                                                                                                    | μ              | μ | USB WiFi Dongle.                               |

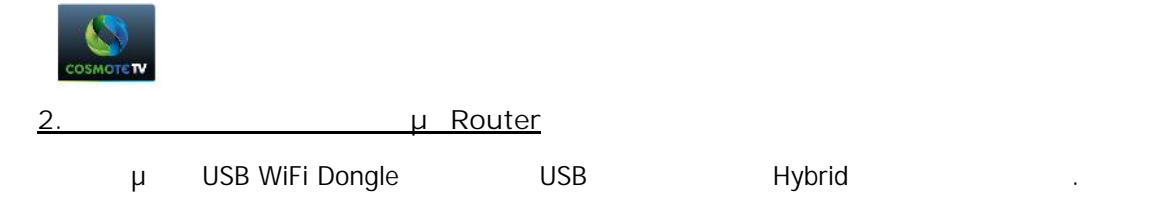

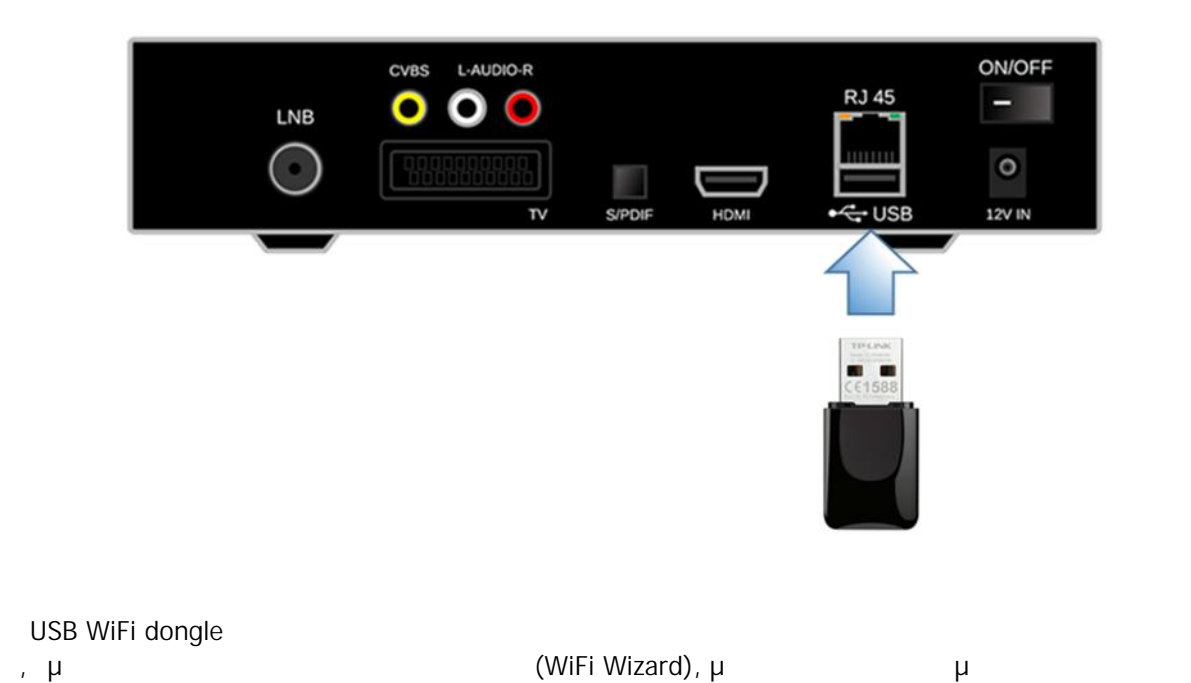

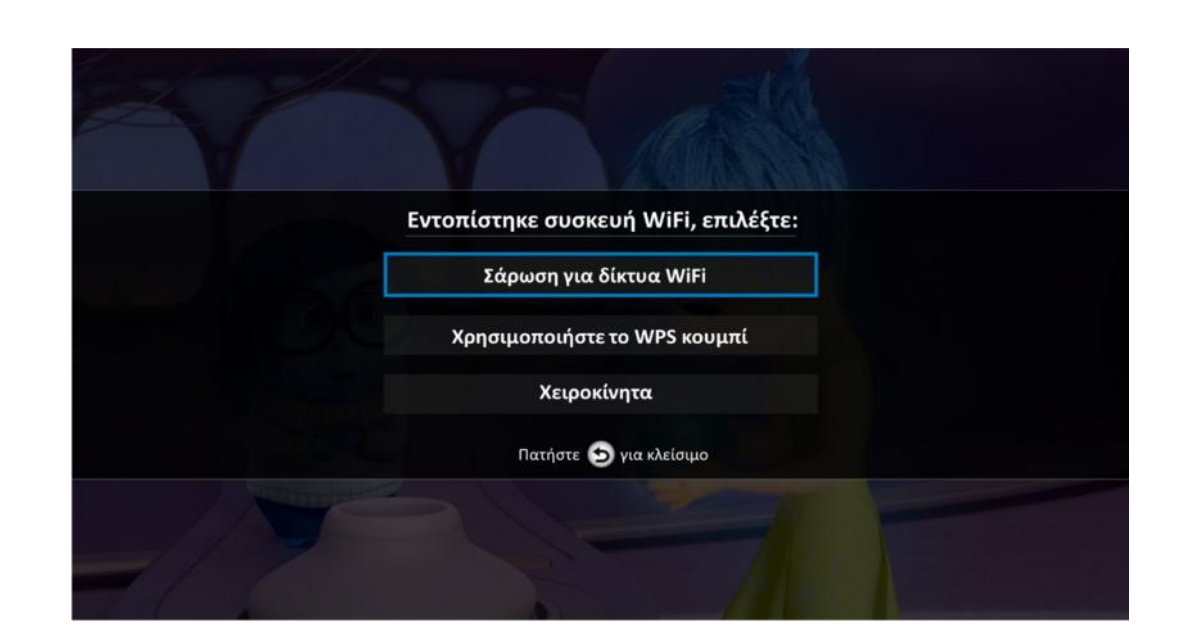

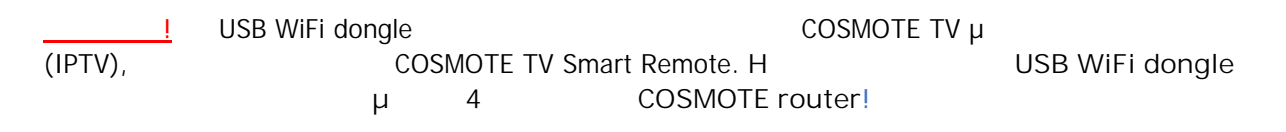

μ

μ

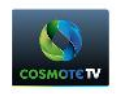

# 3. WiFi Wizard

3.1

# WiFi

| Επιλέξτε από τα διαθέσιμ | α ασύρματα δίκτυα (5): |
|--------------------------|------------------------|
| MyNetwork                | ≞ (÷                   |
| OTE WIFI FON             | ÷                      |
| WiFi 1                   | ê :                    |
| WiFi 2                   |                        |
| •                        | Νέα Αναζότηση          |

μ

μ

ı.

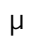

-

-

OK,

| 2   | VA                          | at the  |  |
|-----|-----------------------------|---------|--|
|     | MyNetwork<br>WPA/WPA2 PSK 奈 |         |  |
|     | 🔲 Εμφάνιση κωδικού          |         |  |
|     |                             |         |  |
|     |                             | Ακύρωση |  |
|     |                             |         |  |
| 7/7 |                             |         |  |

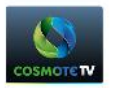

- , μ μ μ μ . μ μ μ μ
- ) Hybrid-IP « . μ Hybrid»
- ) IPTV « .  $\mu$   $\mu$  Smart Remote.»  $\mu$   $\mu$  WiFi Wizard  $\mu$   $\mu$  .
- 3.2 μ WPS μ
  - , µ 120

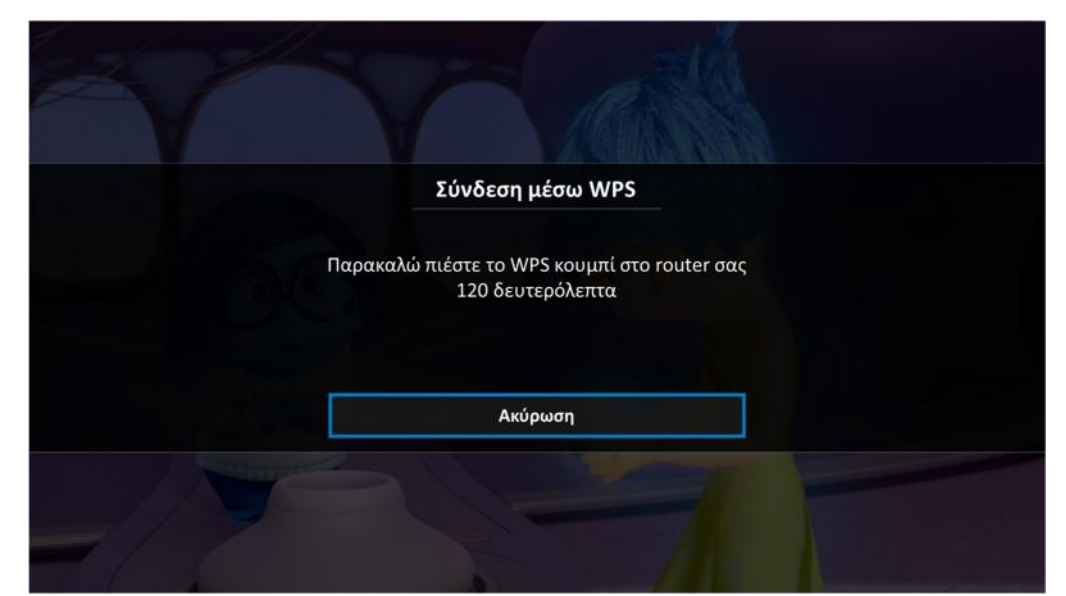

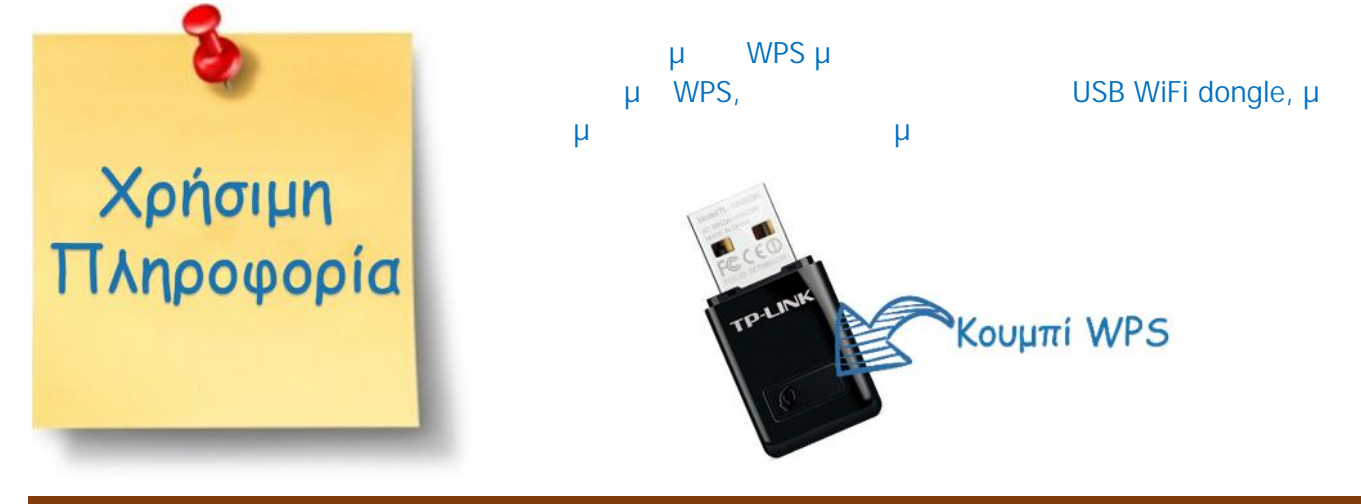

TP-LINK TL-WN823N

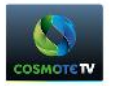

μ μ μ μ ' μ WPS μμ router .

- J Hybrid-IP
- Hybrid» « μ .
- J IPTV
- μ Smart Remote.» « μ . WiFi Wizard μμ μ
- μ μ .
- 3.3

|       |   |   |   | μ    | μ | μ |   |    |
|-------|---|---|---|------|---|---|---|----|
| (SSID | , | & | μ | ), µ | μ |   | « | ». |

| 2    |                               |                |  |
|------|-------------------------------|----------------|--|
|      | SSID δικτύου                  | AL SCHULGERING |  |
|      | Ασφάλεια                      | WEP            |  |
|      | 🔲 Εμφάνιση κωδικού<br>Σύνδεση | Ακύρωση        |  |
| _//> |                               |                |  |

|        |   |                   | μ | μ |   | μ |   | μ | μ | « | »       | μ    | OK.         |
|--------|---|-------------------|---|---|---|---|---|---|---|---|---------|------|-------------|
| )<br>J | « | Hybrid-IP<br>IPTV |   |   |   |   |   | μ |   |   | Hybrid» |      |             |
| /      | « |                   |   |   |   |   |   |   |   | μ | μ       | Smar | t Remote.»  |
|        |   |                   |   | μ | ł | L | μ |   |   |   |         | μ    | WiFi Wizard |

μ

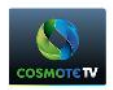

## <u>4. μ USB WiFi dongle</u>

|   |   |     |   | μ | μ | Μ |
|---|---|-----|---|---|---|---|
| μ | - | μ – | 1 |   |   |   |

### Hybrid-IP interface

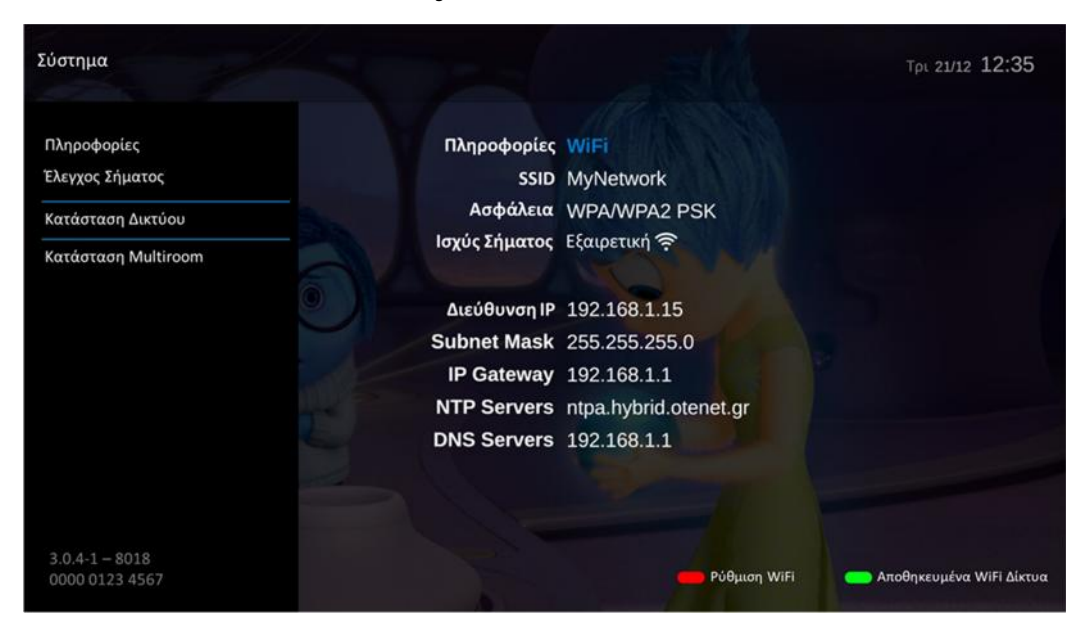

### IPTV interface

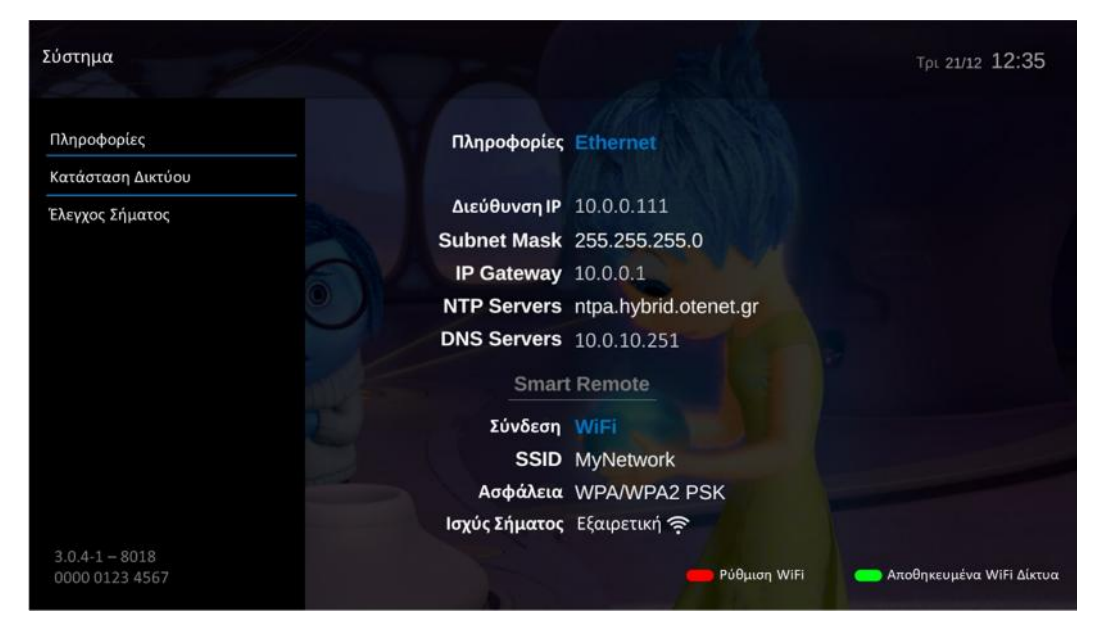

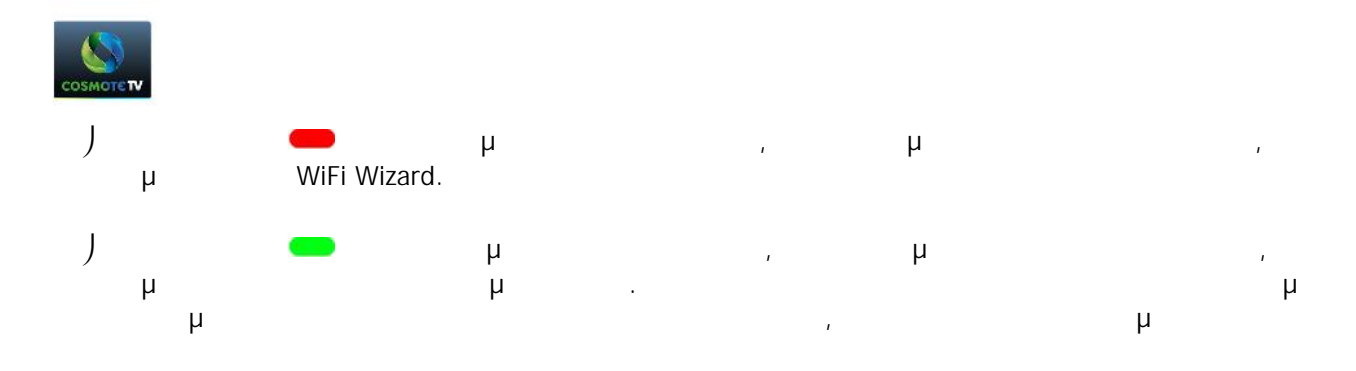

| Ел          | αλέξτε από τα διαθέσιμα δίκτυα (3): |   |         |
|-------------|-------------------------------------|---|---------|
| MyNetwork   | WPA/WPA2 PSK                        | 6 | (((-    |
| ABCD        | None                                |   | (((-    |
| TestNetwork | Subnet Mask (255-265-265.0)         |   |         |
|             |                                     |   |         |
|             |                                     |   |         |
|             | DNS Servers 192 168.1.1             |   |         |
|             | Πατήστε 🕤 για κλείσιμο              | _ | Διαγρασ |

# <u>5. STB</u>

5.1

(Hybrid-IP)

| J |                               | USB WiFi dongle |   | 1        |   |
|---|-------------------------------|-----------------|---|----------|---|
|   | internet µ<br>USB WiFi dongle | Ethernet,       | μ | Ethernet | μ |

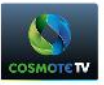

μ

J

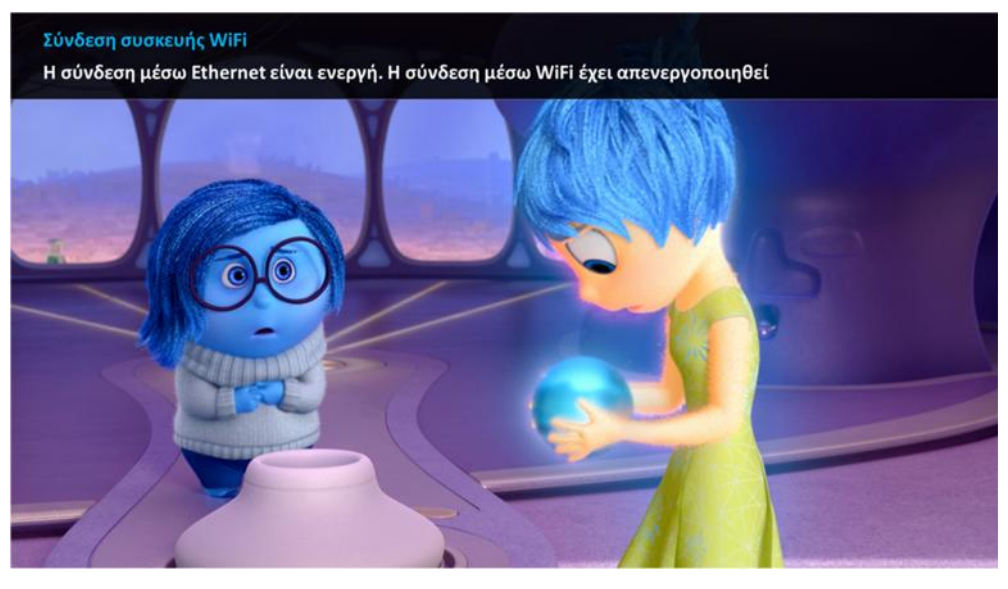

μ WiFi

Ethernet

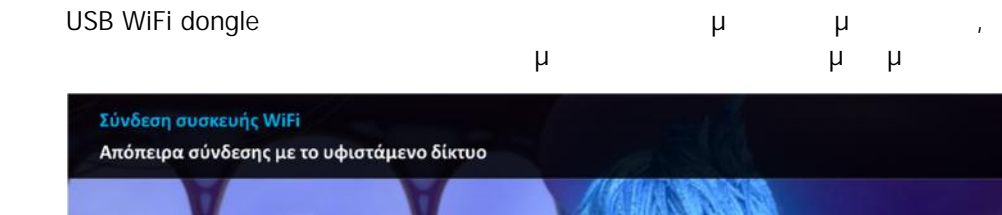

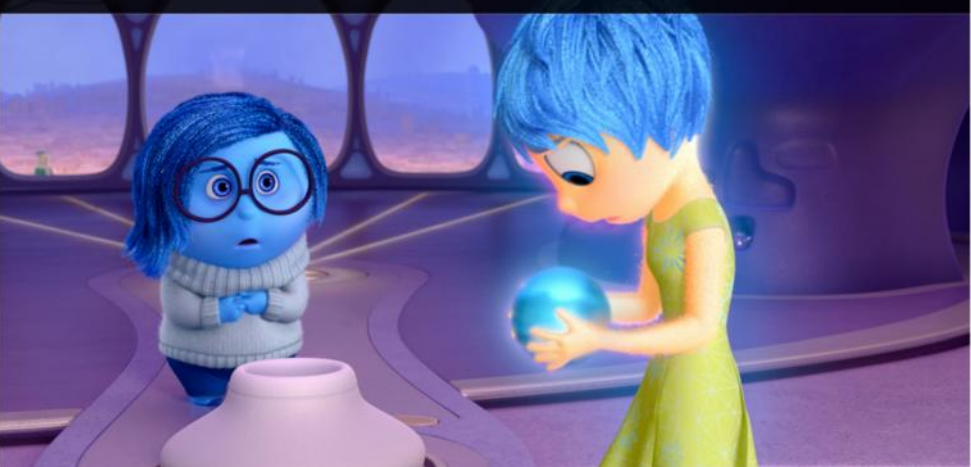

μ pop up μ μ μ Hybrid . μ WiFi Wizard. μ :

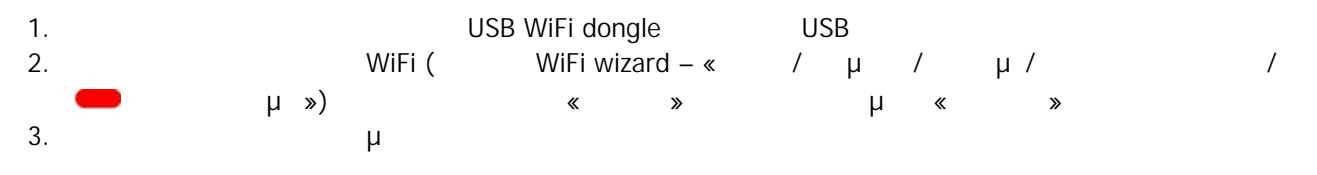

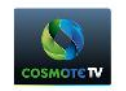

## 5.2 (IPTV)

|   | USB WiFi dongle |          |   |   |   |   | μ | μ    | ı       |    |  |
|---|-----------------|----------|---|---|---|---|---|------|---------|----|--|
|   |                 | μ        | μ | μ | « |   |   | μ    | μ       | ». |  |
|   | μ               | pop up µ | μ |   |   | μ |   |      |         |    |  |
| μ | Smart Remo      | ote.     |   |   |   |   | μ | WiFi | Wizard. | μ  |  |

- 1. USB WiFi dongle USB 2. WiFi ( WiFi wizard – « / μ /
- 2.
   WiFi (
   WiFi wizard «
   / μ / μ / μ / /
   /

   μ »)
   «
   »
   μ «
   »

   3.
   μ

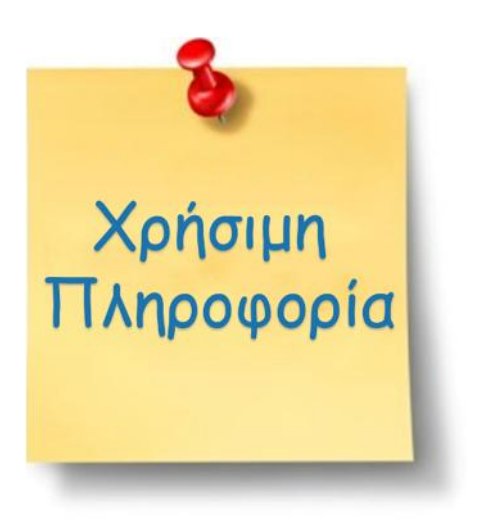

- Router USB WiFi dongle & Smart Internet
   μ COSMOTE TV Smart Remote.
- Passive Stand By, COSMOTE TV Smart Remote . Active Stand By μ

## 5. Troubleshooting

1. USB WiFi dongle

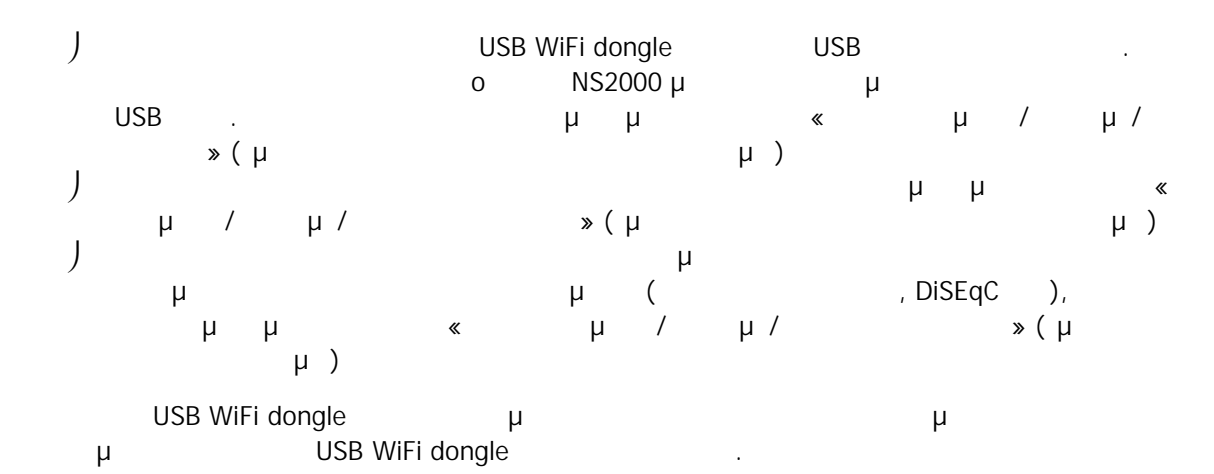

2. router & µ WPS µ

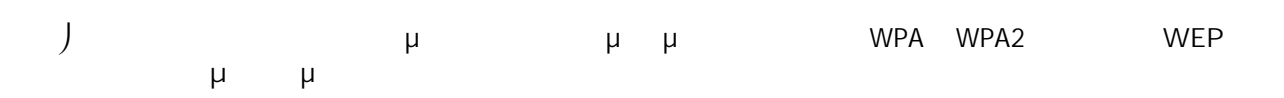

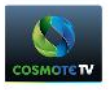

#### ) J μ μ μ WiFi Wizard WiFi», µ « μ , J router. μ μ router μ μ 3. μ μ μ ī

| )<br>J |   | μ                      | μ<br>μ | 1 | 2,4GHz<br>WiFi | 5GHz | WPA | WPA2 |
|--------|---|------------------------|--------|---|----------------|------|-----|------|
| J      | μ | router.<br>router<br>µ | μ      | μ | ı              |      |     |      |

#### <u>6</u> (3) μ μμ μ μ μ μ μ μ μ μ. μ μ.

# 7. WiFi Coverage

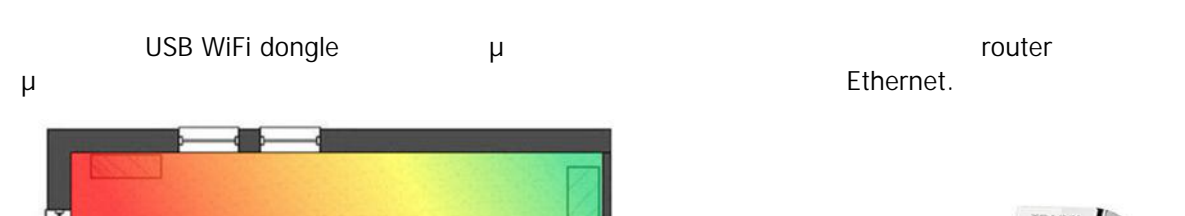

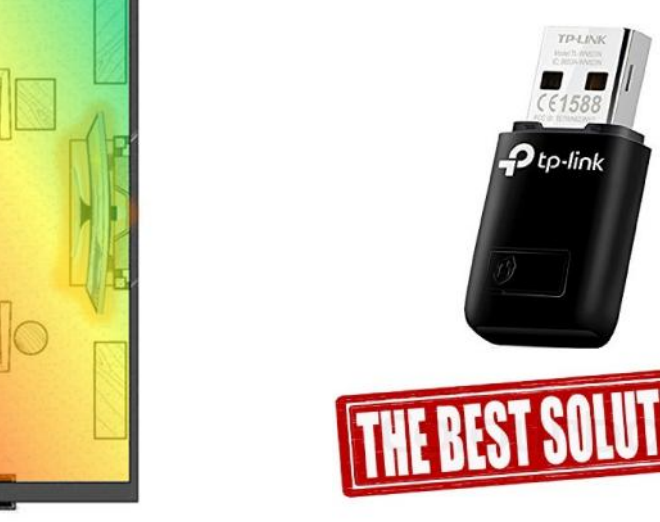

Ptp-link

0

TP-LINK TL-WN823N

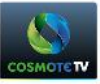

| µ<br>WiFi Extender | μ | router<br>USB WiFi dongle<br>µ | μ | μ<br>μ | μ  | /<br>μ μ<br>Powerline adapter |
|--------------------|---|--------------------------------|---|--------|----|-------------------------------|
|                    |   |                                |   |        | PR |                               |

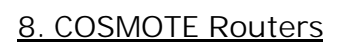

**9**1

...

|                | μ | μ | Default | WPS µ |
|----------------|---|---|---------|-------|
| COSMOTE Router |   |   |         |       |

| Models            | WPS Default Status     | WPS compatibillity |
|-------------------|------------------------|--------------------|
| Speedport W724    | Enabled from factory   | YES                |
| Speedport Entry2i | Enabled from factory   | YES                |
| Huawei HA35       | Disabled from factory* | YES                |
| ZTE H108NS        | Disabled from factory* | YES                |

μ interface

\*